Общество с ограниченной ответственностью "1С-Медицина-Регион" Контракт №31/24 от 27.04.2024 года Рабочая документация

### Информационная система управления ресурсами медицинских организаций Тюменской области

# ЭТАП 4

### Развитие Системы по дополнительным заданиям Заказчика

Для требований на изменение Системы № МИС-Р-1434

## ПОЛЬЗОВАТЕЛЬСКАЯ ИНСТРУКЦИЯ

Задача: Копирование строк в механизме «Массовое проставление прививок и результатов по ним»

На 5 листах

г. Тюмень 2024 г. Контракт № 31/24 от 27.04.2024 года на выполнение работ по развитию (модернизации) Государственной информационной системы управления ресурсами медицинских организаций Тюменской области. Этап № 4.Развитие Системы по дополнительным заданиям Заказчика

#### 1 Основание разработки инструкции

Данная инструкция разработана для Информационной системы управления ресурсами медицинских организаций Тюменской области, в части задания на доработку системы № МИС-Р-1442, Наименование: Копирование строк в механизме «Массовое проставление прививок и результатов».

Основанием для разработки данного документа является Контракт № 31/24 от 27.04.2024 года на выполнение работ по развитию (модернизации) Государственной информационной системы управления ресурсами медицинских организаций Тюменской области, а именно: раздел Технического задания (приложение № 1 к Контракту) Этап № 4. Развитие Системы по дополнительным заданиям Заказчика.

#### 2 Пользовательская инструкция

Для массового проставления прививок и результатов по ним для пациентов, требуется войти в систему под правами «Врач амбулатории», открыть подсистему «Иммунопрофилактика» - «Массовое проставление прививок и результатов по ним» (рис. 1).

| тированная<br>ъ | О Б        | ск         | Демография |          | Диспансеризаци<br>актика | я/Профил   | ٣)                         | Иммунопрофилактика                                    | ۲                | Маршру |
|-----------------|------------|------------|------------|----------|--------------------------|------------|----------------------------|-------------------------------------------------------|------------------|--------|
|                 |            |            |            |          |                          |            |                            |                                                       |                  |        |
| Регламен        | тированная | отчетность | Документы  |          |                          | Серви      | С                          |                                                       |                  |        |
| Группы ри       | ска        |            | Заявка на  | поставку | у вакцин (ТМБ)           | Отч        | етность                    |                                                       |                  |        |
| Подгруппь       | риска      |            |            |          |                          | Пла<br>Мас | нирование г<br>совое прост | профилактических прививо<br>тавление прививок и резул | к<br>ьтатов по н | им     |

Рис. 1 Открытие обработки «Массовое проставление прививки и результатов по ним»

В открытой обработке, заполняем обязательные поля, добавляем строку через кнопку «Добавить». В поле «Пациент», через поиск находим и добавляем пациента. После этого заполняем обязательные поля в строке пациента (рис. 2).

| Сохранить           Организация:           ГБУЗ ТО "Областная больжица № 3" (г.Тоболься)                                                             | Еще - |
|----------------------------------------------------------------------------------------------------|-------|
| Организация: ГБУЗ ТО "Областная больница № 3" (г.Тобольск) в                                                                                         |       |
|                                                                                                    |       |
| Дата: 30.09.2024 Ш                                                                                                    |       |
| Прививка: Профиластика и лечение дифтерни-столбника-колпоша * 8                                                                                      |       |
| Bug npereno: Bacupeaupon + &                                                                                                    |       |
| Порядковый номер: 1                                                                                                    |       |
| Добавить 🛊 🐳 Копировать Обновить 🕅 Загрузить из файла Смена соц. статуса                                                                             | Еще - |
| N Пациент Препарат п Препарат по Минэдр Ноиер партии Серия Доза (сомментарий) Срок годности Реакция на ввод вакцины отсутствует Реакция общая (строк |       |
| 1         Тест Ава Тест<br>адсорблюцию дифтерий<br>адсорблюдованика         112         1         мл          -                                      |       |

Рис. 2 Заполненная форма «Массовое проставление прививки и результатов по ним»

Для массового внесения информации о прививках для пациентов, с учетом дублирования

строк, можно воспользоваться двумя способами:

- 1. Через кнопку «Копировать»;
- 2. Через кнопку «Обновить».

#### 1. Использование кнопки «Копировать»

При нажатии кнопки «Копировать», создаем необходимое количество строк с копией информации о вакцинации с первой строки. Поле «Пациент» не дублируется и остается пустым для дальнейшего заполнения (рис. 3.1).

| <b>+</b> >   | ☆ Массов      | зое проставление привив                            | зок и результатов п  | о ним *            |       |      |                    |               |                                     | ś                       | ? I × |
|--------------|---------------|----------------------------------------------------|----------------------|--------------------|-------|------|--------------------|---------------|-------------------------------------|-------------------------|-------|
| 🔚 Сохрани    | ть            |                                                    |                      |                    |       |      |                    |               |                                     |                         | Еще + |
| Организация: | ГБУЗ ТО       | "Областная больница № 3" (г.Тобол                  | льск) 🖉              |                    |       |      |                    |               |                                     |                         |       |
| Дата:        | 30.09.202     | 24 🛱                                               |                      |                    |       |      |                    |               |                                     |                         |       |
| Прививка:    | Профила       | ктика и лечение дифтерии-столбняк                  | ка-коклюша * 🖉       |                    |       |      |                    |               |                                     |                         |       |
| Вид прививки | Вакцина       | ция                                                | * 6                  |                    |       |      |                    |               |                                     |                         |       |
| Порядковый н | юмер:         | 1                                                  |                      |                    |       |      |                    |               |                                     |                         |       |
| Добавить     | <b>+</b>      | Копировать Обновить                                | 🕙 Загрузить из файла | Смена соц. статуса |       |      |                    |               |                                     |                         | Еще - |
| Ν            | Пациент       | Препарат                                           | Препарат по Минздр   | Номер партии       | Серия | Доза | Доза (комментарий) | Срок годности | Реакция на ввод вакцины отсутствует | Реакция общая (строкой) |       |
| 1            | Тест Ааа Тест | Вакцина<br>коклюшно-дифтерий<br>адсорбированная    |                      |                    | 112   | 1    | мл                 |               |                                     |                         |       |
| 2            |               | Вакцина<br>коклюшно-дифтерий<br>адсорбированная    |                      |                    | 112   | 1    | мл                 |               |                                     | -                       |       |
| 3            |               | Вакцина<br>коклюшно-дифтерий<br>адсорбированная    |                      |                    | 112   | 1    | мл                 |               | ✓                                   |                         |       |
| 4            |               | Вакцина<br>коклюшно-дифтерий<br>адсорбированная    |                      |                    | 112   | 1    | мл                 |               |                                     |                         |       |
| 6            |               | Вакцина<br>коклюшно-дифтерий…<br>адсорбированная … |                      |                    | 112   | 1    | мл                 |               |                                     | -                       |       |
|              |               |                                                    |                      |                    |       |      |                    |               |                                     |                         |       |

Рис. 3.1 Использование кнопки «Копировать»

В пустые поля «Пациент», вручную через поиск находим и добавляем пациентов, и сохраняем обработку (рис. 3.2).

| <b>+</b> >    | 🖄 Массовое про    | ставление привив                                | ок и результатов п | о ним *            |       |      |                    |               |                                     | Ġ                       | ? I × |
|---------------|-------------------|-------------------------------------------------|--------------------|--------------------|-------|------|--------------------|---------------|-------------------------------------|-------------------------|-------|
| 🔡 Сохрани     | n <del>.</del>    |                                                 |                    |                    |       |      |                    |               |                                     |                         | Еще + |
| Организация:  | ГБУЗ ТО "Областн  | ая больница № 3" (г.Тобол                       | ьск) 🖉             |                    |       |      |                    |               |                                     |                         |       |
| Дата:         | 30.09.2024        |                                                 |                    |                    |       |      |                    |               |                                     |                         |       |
| Прививка:     | Профилактика и ле | чение дифтерии-столбняка                        | -коклюша 🔹 🖉       |                    |       |      |                    |               |                                     |                         |       |
| Вид прививки: | Вакцинация        |                                                 | * @                |                    |       |      |                    |               |                                     |                         |       |
| Порядковый не | мер: 1            |                                                 |                    |                    |       |      |                    |               |                                     |                         |       |
| Добавить      | 🔹 🕹 Копирс        | вать Обновить                                   | Загрузить из файла | Смена соц. статуса |       |      |                    |               |                                     |                         | Еще - |
| Ν             | Пациент           | Препарат                                        | Препарат по Минздр | Номер партии       | Серия | Доза | Доза (комментарий) | Срок годности | Реакция на ввод вакцины отсутствует | Реакция общая (строкой) |       |
| 1             | Тест Аза Тест     | Вакцина<br>коклюшно-дифтерий<br>адсорбированная |                    |                    | 112   | 1    | мп                 |               |                                     | •                       |       |
| 2             | Тест Тест         | Вакцина<br>коклюшно-дифтерий<br>адсорбированная |                    |                    | 112   | 1    | мл                 |               |                                     |                         |       |
| 3             | Тест Тест нетест  | Вакцина<br>коклюшно-дифтерий<br>адсорбированная |                    |                    | 112   | 1    | мл                 |               |                                     | -                       |       |
| 4             | Тест Тест тееест  | Вакцина<br>коклюшно-дифтерий<br>адсорбированная |                    |                    | 112   | 1    | мп                 |               | ✓                                   |                         |       |
| 5             | Тест Т Т          | Вакцина<br>коклюшно-дифтерий<br>адсорбированная |                    |                    | 112   | 1    | мл                 |               |                                     |                         |       |
|               |                   |                                                 |                    |                    |       |      |                    |               |                                     |                         |       |

Рис. 3.2 Заполненная форма «Массовое проставление прививок и результатов по ним» и сохрарнение обработки

#### 2. Использование кнопки «Обновить»

Через кнопку «Загрузить из файла», выбираем режим загрузки «Добавить». Далее выбираем файл Excel (список пациентов: ФИО и Дата рождения) (рис. 4.1) и нажимаем «Открыть». После этого, появляется уведомление о количестве добавленных пациентов из файла. В результате, из файла в табличную часть были загружены пациенты с пустыми строками (рис. 4.2).

| C   | ) 🖬 🤊   | - C <sup>21</sup> - → =                                                                                                    | ФИО ИП — копия - Microsoft Excel                                                                                                    |                        |                                                   | _         | □<br>×                    |
|-----|---------|----------------------------------------------------------------------------------------------------|----------------------------------------------------------------------------------------------------|------------------------|---------------------------------------------------|-----------|---------------------------|
|     | Главн   | ая Вставка Разметка страницы                                                                                                    | Формулы Данные Рецензирование                                                                                                    | вид                    |                                                   |           | 🎯 – 📼 🗙                   |
| Вст | авить 🖋 | Саlibri         * 11         *         =         =         =         =         =         =         =         =         =         =         =         =         =         =         =         =         =         =         =         =         =         =         =         =         =         =         =         =         =         =         =         =         =         =         =         =         =         =         =         =         =         =         =         =         =         =         =         =         =         =         =         =         =         =         =         =         =         =         =         =         =         =         =         =         =         =         =         =         =         =         =         =         =         =         =         =         =         =         =         =         =         =         =         =         =         =         =         =         =         =         =         =         =         =         =         =         =         =         =         =         =         =         = <t< th=""><th><ul> <li>Общий ч</li> <li>Условное форматир</li> <li>Форматировать как</li> <li>Форматировать как</li> <li>Стили ячеек ч</li> <li>Стили</li> </ul></th><th>рование -<br/>таблицу -</th><th>Вставить ▼<br/>В Удалить ▼<br/>Ш Формат ▼<br/>Ячейки</th><th>∑ • Я<br/></th><th>вка Найти и<br/>выделить -</th></t<> | <ul> <li>Общий ч</li> <li>Условное форматир</li> <li>Форматировать как</li> <li>Форматировать как</li> <li>Стили ячеек ч</li> <li>Стили</li> </ul> | рование -<br>таблицу - | Вставить ▼<br>В Удалить ▼<br>Ш Формат ▼<br>Ячейки | ∑ • Я<br> | вка Найти и<br>выделить - |
|     | E14     |                                                                                                    |                                                                                                    |                        |                                                   |           | *                         |
|     | А       | В                                                                                                    | С                                                                                                    | D                      | E                                                 | F G       | н                         |
| 1   |         | ФИО                                                                                                    | Дата рождения                                                                                                    |                        |                                                   |           |                           |
| 2   |         | Тест Тест Тееест                                                                                                    | 01.02.2004                                                                                                    |                        |                                                   |           |                           |
| з   |         | Тест Т Т                                                                                                    | 01.01.2018                                                                                                    |                        |                                                   |           |                           |
| 4   |         | Тест Тест Нетест                                                                                                    | 09.08.2000                                                                                                    |                        |                                                   |           |                           |
| 5   |         |                                                                                                    |                                                                                                    |                        |                                                   |           |                           |
|     |         |                                                                                                    |                                                                                                    |                        |                                                   |           |                           |

Рис. 4.1Формат заполнения файла Excel

#### !Важно!

При условии, если во время выгрузки, в системе не обнаружены данные о пациенте из файла (ФИО и дата рождения), данные пациенты не будут добавлены в табличную часть.

| $\leftarrow$ $\rightarrow$ | 🔆 Массовое про    | ставление прививс                               | ок и результатов по  | о ним *            |                       |      |                    |               |                                     | E                       | 2 I × |
|----------------------------|-------------------|-------------------------------------------------|----------------------|--------------------|-----------------------|------|--------------------|---------------|-------------------------------------|-------------------------|-------|
| 🔚 Сохрани                  | n                 |                                                 |                      |                    |                       |      |                    |               |                                     |                         | Еще + |
| Организация:               | ГБУЗ ТО "Областн/ | ая больница № 3" (г.Тоболь                      | ьск) Ф               |                    | ×                     |      |                    |               |                                     |                         |       |
| Дата:                      | 30.09.2024 m      | .)                                              |                      |                    | обавлено пашиентов: 3 |      |                    |               |                                     |                         |       |
| Прививка:                  | Профилактика и ле | чение дифтерии-столбняка                        | л-коклюша 💌 🗗        |                    |                       |      |                    |               |                                     |                         | 1     |
| Вид прививки:              | Вакцинация        |                                                 | × Ø                  |                    | ок                    |      |                    |               |                                     |                         | 1     |
| Порядковый на              | омер: 1           |                                                 |                      |                    |                       |      |                    |               |                                     |                         | ł     |
| Добавить                   | 🔹 🐥 Копира        | вать Обновить 🖉                                 | 🖞 Загрузить из файла | Смена соц. статуса |                       |      |                    |               |                                     |                         | Еще - |
| Ν                          | Пациент           | Препарат                                        | Препарат по Минадр   | Номер партии       | Серия                 | Доза | Доза (комментарий) | Срок годности | Реакция на ввод вакцины отсутствует | Реакция общая (строкой) |       |
| 1                          | Тест Ааа Тест     | Вакцина<br>коклюшно-дифтерий<br>адсорбированная |                      |                    | 112                   | 1    | мл                 |               |                                     | •                       |       |
| 2                          | Тест Тест тееест  |                                                 |                      |                    |                       |      |                    |               |                                     |                         |       |
|                            |                   |                                                 |                      |                    |                       |      |                    |               |                                     |                         |       |
| 3                          | Тест Т Т          |                                                 |                      |                    |                       |      |                    |               |                                     |                         |       |
|                            |                   |                                                 |                      |                    |                       |      |                    |               |                                     |                         |       |
| 4                          | Тест Тест нетест  |                                                 |                      |                    |                       |      |                    |               |                                     |                         |       |
|                            |                   |                                                 |                      |                    |                       |      |                    |               |                                     |                         |       |

Рис. 4.2 Загрузка файла Excel в табличную часть

После этого, нажимаем кнопку «Обновить». В результате, информация по прививке с

первой строки копируется на последующие добавленные строки (рис. 4.3).

| ← → ·         | 🖄 Массовое про     | ставление приви                                 | вок и результатов п  | ю ним *            |       |      |                    |               |                                     | Ê                       | Р I × |
|---------------|--------------------|-------------------------------------------------|----------------------|--------------------|-------|------|--------------------|---------------|-------------------------------------|-------------------------|-------|
| 🔚 Сохрани     | ть                 |                                                 |                      |                    |       |      |                    |               |                                     |                         | Еще - |
| Организация:  | ГБУЗ ТО "Областна  | ая больница № 3" (г.Тоб                         | ольск) ம             |                    |       |      |                    |               |                                     |                         |       |
| Дата:         | 30.09.2024         |                                                 |                      |                    |       |      |                    |               |                                     |                         |       |
| Прививка:     | Профилактика и ле- | чение дифтерии-столбня                          | яка-коклюша • 19     |                    |       |      |                    |               |                                     |                         |       |
| Вид прививки: | Вакцинация         |                                                 | * 12                 |                    |       |      |                    |               |                                     |                         |       |
| Порядковый не | омер: 1            |                                                 |                      |                    |       |      |                    |               |                                     |                         |       |
| Добавить      | 🛧 🐥 Копиров        | вать Обновить                                   | 🕙 Загрузить из файла | Смена соц. статуса |       |      |                    |               |                                     |                         | Еще - |
| N             | Пациент            | Препарат                                        | Препарат по Минадр   | Номер партии       | Серия | Доза | Доза (комментарий) | Срок годности | Реакция на ввод вакцины отсутствует | Реакция общая (строкой) |       |
| 1             | Тест Ааа Тест      | Вакцина<br>коклюшно-дифтерий<br>адсорбированная |                      |                    | 112   | 1    | MB                 |               |                                     |                         |       |
| 2             | Тест Тест тееест   | Вакцина<br>коклюшно-дифтерий<br>адсорбированная |                      |                    | 112   | 1    | мп                 |               |                                     |                         |       |
| 3             | Tecr T T           | Вакцина<br>коклюшно-дифтерий<br>адсорбированная |                      |                    | 112   | 1    | мл                 |               |                                     |                         |       |
| 4             | Тест Тест нетест   | Вакцина<br>коклюшно-дифтерий<br>адсорбированная |                      |                    | 112   | 1    | мп                 |               |                                     |                         |       |
|               |                    |                                                 |                      |                    |       |      |                    |               |                                     |                         |       |

Рис. 4.3 Использование кнопки «Обновить»

При изменении информации о прививке в первой строке, через нажатие на кнопку «Обновить», корректировки с первой строки изменятся в остальных строках (рис. 4.4-4.5).

| +       | <b></b> | 🚖 Массовое про    | ставление привив                                | вок и результатов п                                        | о ним *            |       |      |                    |               |                                     | ć                       | ? I × |
|---------|---------|-------------------|-------------------------------------------------|------------------------------------------------------------|--------------------|-------|------|--------------------|---------------|-------------------------------------|-------------------------|-------|
| 🔚 Co    | храни   | Tis               |                                                 |                                                            |                    |       |      |                    |               |                                     |                         | Еще • |
| Органи: | ация:   | ГБУЗ ТО "Областна | ая больница № 3" (г.Тобол                       | 1ьск) ир                                                   |                    |       |      |                    |               |                                     |                         |       |
| Дата:   |         | 30.09.2024        |                                                 |                                                            |                    |       |      |                    |               |                                     |                         |       |
| Привив  | ка:     | Профилактика и ле | чение дифтерии-столбняк                         | а-коклюша * Ф                                              |                    |       |      |                    |               |                                     |                         |       |
| Вид при | вивки:  | Вакцинация        |                                                 | * @                                                        |                    |       |      |                    |               |                                     |                         |       |
| Порядю  | овый н  | омер: 1           |                                                 |                                                            |                    |       |      |                    |               |                                     |                         |       |
| Доба    | пить    | 🔹 🐥 Копиро        | вать Обновить 1                                 | 🕙 Загрузить из файла                                       | Смена соц. статуса |       |      |                    |               |                                     |                         | Еще + |
| Ν       |         | Пациент           | Препарат                                        | Препарат по Минздр                                         | Номер партии       | Серия | Доза | Доза (комментарий) | Срок годности | Реакция на ввод вакцины отсутствует | Реакция общая (строкой) |       |
|         | 1       | Тест Ааа Тест     | Вакцина<br>коклюшно-дифтерий<br>адсорбированная | аАҚДС-Геп В+Ніb,<br>Вакцина против<br>дифтерии, столбняка, |                    | 781   | 1    | мл                 |               |                                     |                         |       |
|         | 2       | Тест Тест тееест  | Вакцина<br>коклюшно-дифтерий<br>адсорбированная |                                                            |                    | 112   | 1    | мп                 |               |                                     |                         |       |
|         | 3       | Тест Т Т          | Вакцина<br>коклюшно-дифтерий<br>адсорбированная |                                                            |                    | 112   | 1    | мп                 |               |                                     |                         |       |
|         | 4       | Тест Тест нетест  | Вакцина<br>коклюшно-дифтерий<br>адсорбированная |                                                            |                    | 112   | 1    | мл                 |               | <b>⊻</b>                            |                         |       |
|         |         |                   |                                                 |                                                            |                    |       |      |                    |               |                                     |                         |       |

Рис. 4.4 Изменение информации о прививке в первой строке табличной части

| _ |           |            |                    |                                                   |                                                            |                    |       |      |                    |               |                                     |                         |       |
|---|-----------|------------|--------------------|---------------------------------------------------|------------------------------------------------------------|--------------------|-------|------|--------------------|---------------|-------------------------------------|-------------------------|-------|
| ſ | ← →       | <u>_</u> ₹ | 🦿 Массовое про     | ставление привив                                  | зок и результатов по                                       | с ним *            |       |      |                    |               |                                     | ć                       | 2 I × |
| I | 🔲 Coxp    | аните      | <u> </u>           |                                                   |                                                            |                    |       |      |                    |               |                                     |                         | Еще - |
| ¢ | Эрганизас | џия:       | ГБУЗ ТО "Областна  | ля больница № 3° (г.Тобол                         | льск) и                                                    |                    |       |      |                    |               |                                     |                         |       |
| ļ | Дата:     |            | 30.09.2024         |                                                   |                                                            |                    |       |      |                    |               |                                     |                         |       |
| r | 1рививка: |            | Профилактика и ле- | чение дифтерии-столбнякг                          | а-коклюша 🔹 🖉                                              |                    |       |      |                    |               |                                     |                         | 1     |
| E | зид приви | наки:      | Вакцинация         |                                                   | * Ø                                                        |                    |       |      |                    |               |                                     |                         | 1     |
| r | Торядкові | ый ном     | лер: 1             |                                                   |                                                            |                    |       |      |                    |               |                                     |                         | 1     |
| Ę | Добавит   | 'b         | 🔹 🕹 Копирог        | зать Обновить 💐                                   | 🛃 Загрузить из файла                                       | Смена соц. статуса |       |      |                    |               |                                     |                         | Еще - |
| ſ | N         | 1          | Пациент            | Препарат                                          | Препарат по Минздр                                         | Номер партии       | Серия | Доза | Доза (комментарий) | Срок годности | Реакция на ввод вакцины отсутствует | Реакция общая (строкой) |       |
|   |           | 1 7        | Гест Аза Тест      | Вакцина<br>коклюшно-дифтерий<br>адсорбированная   | аАҚДС-Геп В+Ніb,<br>Вакцина против<br>дифтерии, столбняка, |                    | 781   | 1    | мл                 |               |                                     |                         |       |
|   |           | 2 T        | Лест Тест тееест   | Вакцина<br>коклюшно-дифтерий…<br>адсорбированная… | аАКДС-Геп В+Ніb,<br>Вакцина против<br>дифтерии, столбняка, |                    | 781   | 1    | мл                 |               |                                     |                         |       |
|   |           | 3 T        | Лест Т Т           | Вакцина<br>коклюшно-дифтерий<br>адсорбированная   | аАКДС-Геп В+Ніb,<br>Вакцина против<br>дифтерии, столбняка, |                    | 781   | 1    | мп                 |               |                                     |                         |       |
|   |           | 4 T        | Гест Тест нетест   | Вакцина<br>коклюшно-дифтерий<br>адсорбированная   | аАКДС-Геп В+Ніb,<br>Вакцина против<br>дифтерии, столбняка, |                    | 781   | 1    | мп                 |               |                                     |                         |       |
|   |           |            |                    |                                                   | -                                                          |                    |       |      |                    |               |                                     |                         |       |

Рис. 4.5 Использование кнопки «Обновить» и сохранение обработки

После всех корректировок нажимаем «Сохранить». В результате, строки в табличной части не изменились и остались доступны для редактирования (рис. 5), а также, у пациентов, у кого календарь плановых прививок отсутствует, при записи обработки:

1. календарь автоматически формируется и пересчитывается (с учетом выставленной прививки);

2. появляется фактическая дата у пациента напротив выставленной прививки, а плановая дата становится зеленого цвета.

| 🗲 🔿 ☆ Массовое проставление прививок и                        | результатов по н                                           | ним          |       |      |                    |               | € I ×                         |
|---------------------------------------------------------------|------------------------------------------------------------|--------------|-------|------|--------------------|---------------|-------------------------------|
| 🔚 Сохранить                                                   |                                                            |              |       |      |                    |               | Еще -                         |
| Организация: ГБУЗ ТО "Областная больница № 3" (г.Тобольск) ЦР |                                                            |              |       |      |                    |               |                               |
| Дата: 02.12.2024 🗎                                            |                                                            |              |       |      |                    |               |                               |
| Прививка: Профилактика гриппа 💌 🗗                             |                                                            |              |       |      |                    |               |                               |
| Вид прививки: Вакцинация 💌 🗗                                  |                                                            |              |       |      |                    |               |                               |
| Порядковый номер: 1                                           |                                                            |              |       |      |                    |               |                               |
| Способ оплаты: За счёт бюджетных средств 🔹 🗗                  |                                                            |              |       |      |                    |               |                               |
| Добавить 🛧 🔸 Копировать Обновить 🖓 Загрузить из файла         | Смена соц. статуса                                         |              |       |      |                    |               | Еще -                         |
| N Пациент Категория вакциниро Препарат                        | Препарат по Минздра                                        | Номер партии | Серия | Доза | Доза (комментарий) | Срок годности | Реакция на ввод вакцины отсут |
| 1 Тест Тест Медицинские Профилактика гриппа<br>работники      | аАКДС-Геп В+Ніb,<br>Вакцина против<br>дифтерии, столбняка, |              | 123   | 1    | мл                 |               |                               |
|                                                               |                                                            |              |       |      |                    |               |                               |
|                                                               |                                                            |              |       |      |                    |               |                               |
|                                                               |                                                            |              |       |      |                    |               |                               |
|                                                               |                                                            |              |       |      |                    |               |                               |
|                                                               |                                                            |              |       |      |                    |               |                               |
|                                                               |                                                            |              |       |      |                    |               |                               |
|                                                               |                                                            |              |       |      |                    |               |                               |
|                                                               |                                                            |              |       |      |                    |               |                               |
|                                                               |                                                            |              |       |      |                    | Данные сохра  | нены ×                        |
|                                                               |                                                            |              |       |      |                    |               |                               |
|                                                               |                                                            |              |       |      |                    | <br>          |                               |

Рис. 5 Запись обработки «Массовое проставление прививок и результатов по ним»

Всё это можно увидеть в форме «Иммунопрофилактика: пациент» (рис. 6). Пересчет, с учетом выставленной прививки, произведен корректно.

| ммунопрофилактика : Те               | ест Тест *          |                  |            |                 |            |               | :       |        |
|--------------------------------------|---------------------|------------------|------------|-----------------|------------|---------------|---------|--------|
| Записать 🔝 Сформировать кален,       | дарь Открыть кале   | ендарь 🔛 Об      | новить дан | ные из централ  | ьной базы  | 🖶 Печать 👻    | ]       | Еще    |
| ач: Тестов Тест Тестович             |                     | С Только выпол   | неные:     | ]               |            |               | -       |        |
|                                      | 0                   |                  |            | ,<br>,          |            |               |         |        |
| туберкулезные пробы                  | Осложнения после    | вакцинации       |            |                 |            |               |         |        |
| 🔁 😣 🗍 🕌 🖁                            | Ввести реакцию      | Отмена назначени | 1я Ука     | зать вид и номе | р прививки |               |         |        |
| Прививка                             | Вид прививки, Номер | План. дата Ф     | акт. дата  | Явка            | Медицинск  | кое раб_ Ста  | тус     | 1      |
| Профилактика гепатита В              | Вакцинация, 2       | 01.02.2009       |            |                 |            |               |         |        |
| Профилактика гриппа                  | Вакцинация, 2       | 02.12.2025       |            |                 |            |               |         |        |
| Ірофилактика гриппа                  | Вакцинация, 8       | 02.12.2031       |            |                 |            |               |         |        |
| Ірофилактика гриппа                  | Вакцинация, 12      | 02.12.2035       |            |                 |            |               |         |        |
| Трофилактика гриппа                  | Вакцинация, З       | 02.12.2026       |            |                 |            |               |         |        |
| Ірофилактика гриппа                  | Вакцинация, 4       | 02.12.2027       |            |                 |            |               |         |        |
| Ірофилактика гриппа                  | Вакцинация, 5       | 02.12.2028       |            |                 |            |               |         |        |
| Трофилактика гриппа                  | Вакцинация, 6       | 02.12.2029       |            |                 |            |               |         |        |
| Ірофилактика гриппа                  | Вакцинация, 10      | 02.12.2033       |            |                 |            |               |         |        |
| рофилактика гриппа                   | Вакцинация, 7       | 02.12.2030       |            |                 |            |               |         |        |
| Трофилактика гриппа                  | Вакцинация, 9       | 02.12.2032       |            |                 |            |               |         |        |
| Трофилактика гриппа                  | Вакцинация, 1       | 01.01.2015 02    | .12.2024   |                 |            | Выг           | толнена |        |
| Трофилактика гриппа                  | Вакцинация, 11      | 02.12.2034       |            |                 |            |               |         |        |
| Профилактика и лечение дифтерии-сто_ | Ревакцинация, 4     | 01.01.2027       |            |                 |            |               |         |        |
| Профилактика и лечение дифтерии-сто_ | Ревакцинация, 5     | 01.01.2033       |            |                 |            |               |         |        |
| Профилактика и лечение дифтерии-сто_ | Ревакцинация, 9     | 01.01.2073       |            |                 |            |               |         |        |
| Профилактика и лечение дифтерии-сто_ | Ревакцинация, 3     | 01.01.2023       |            |                 |            |               |         |        |
| Профилактика и лечение дифтерии-сто_ | Ревакцинация, 10    | 01.01.2083       |            |                 |            |               |         |        |
| Профилактика и лечение дифтерии-сто_ | Ревакцинация, 11    | 01.01.2093       |            |                 |            |               |         |        |
| Профилактика и лечение дифтерии-сто_ | Ревакцинация. 2     | 01.01.2015       |            |                 |            |               |         |        |
| едотводы Отказы                      |                     |                  |            |                 |            |               |         |        |
| Добавить Пересчитать плановые д      | аты Направить 👻     | Печать медотвод  |            |                 |            |               | E       | ще -   |
| Дата назначения Дата с Д             | lата по При         | вивки            | Диагноз    | Врач            | (          | Специальность | M       | О назі |

Рис. 6 Форма «Иммунопрофилактика: пациент»